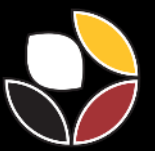

Centre autochtone sur **les effets cumulatifs** 

# COMMUNITY FUNDING PROGRAM

APPLICATION DEADLINE: MARCH 6, 2023 AT 11:30PM PST

# HOW-TO GUIDE APPLICATION FOR DEVELOPING CAPACITY STREAM

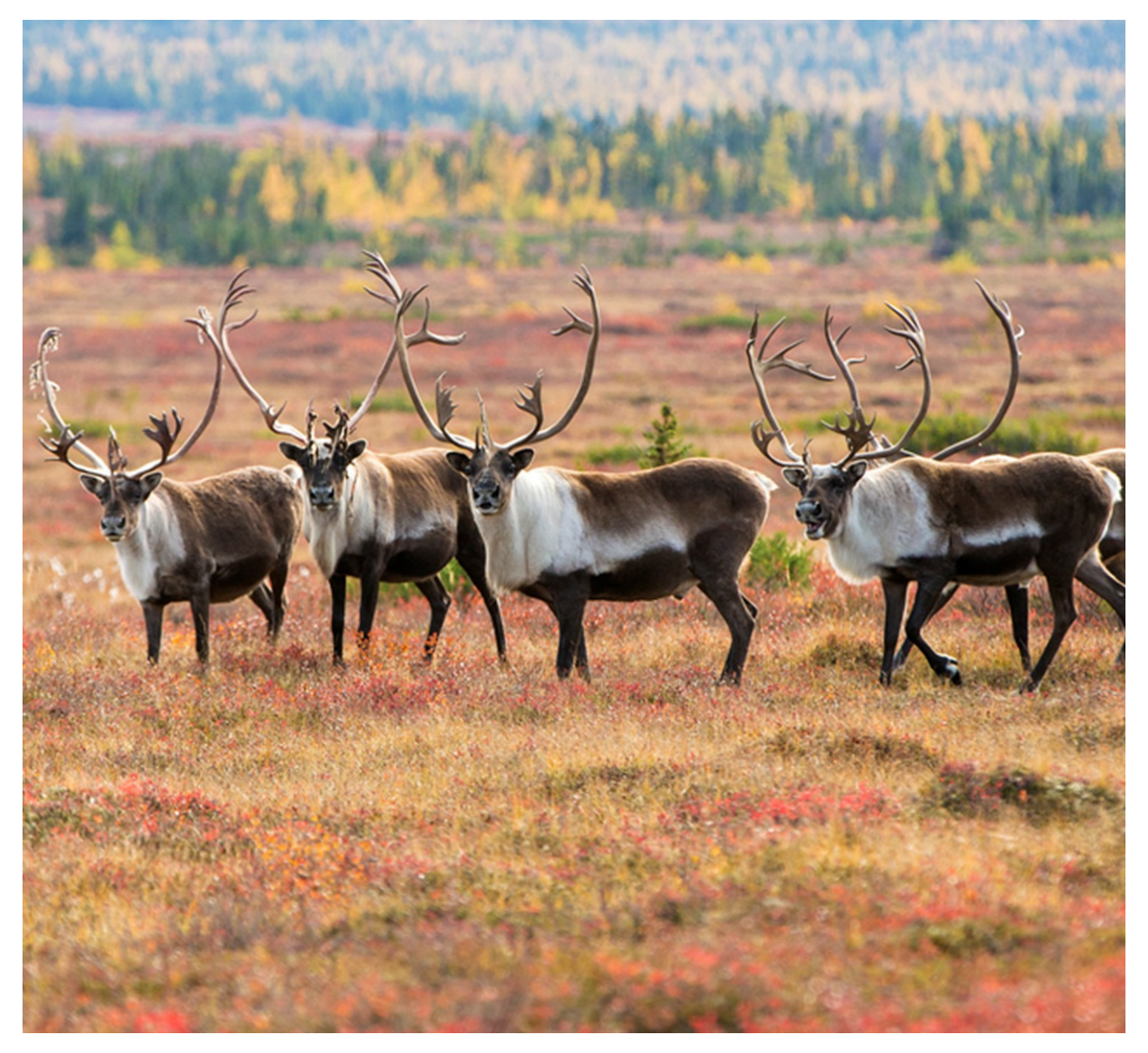

### STEP 1: CREATE ACCOUNT OR SIGN IN IF YOU HAVE APPLIED TO THE CFP IN THE PAST

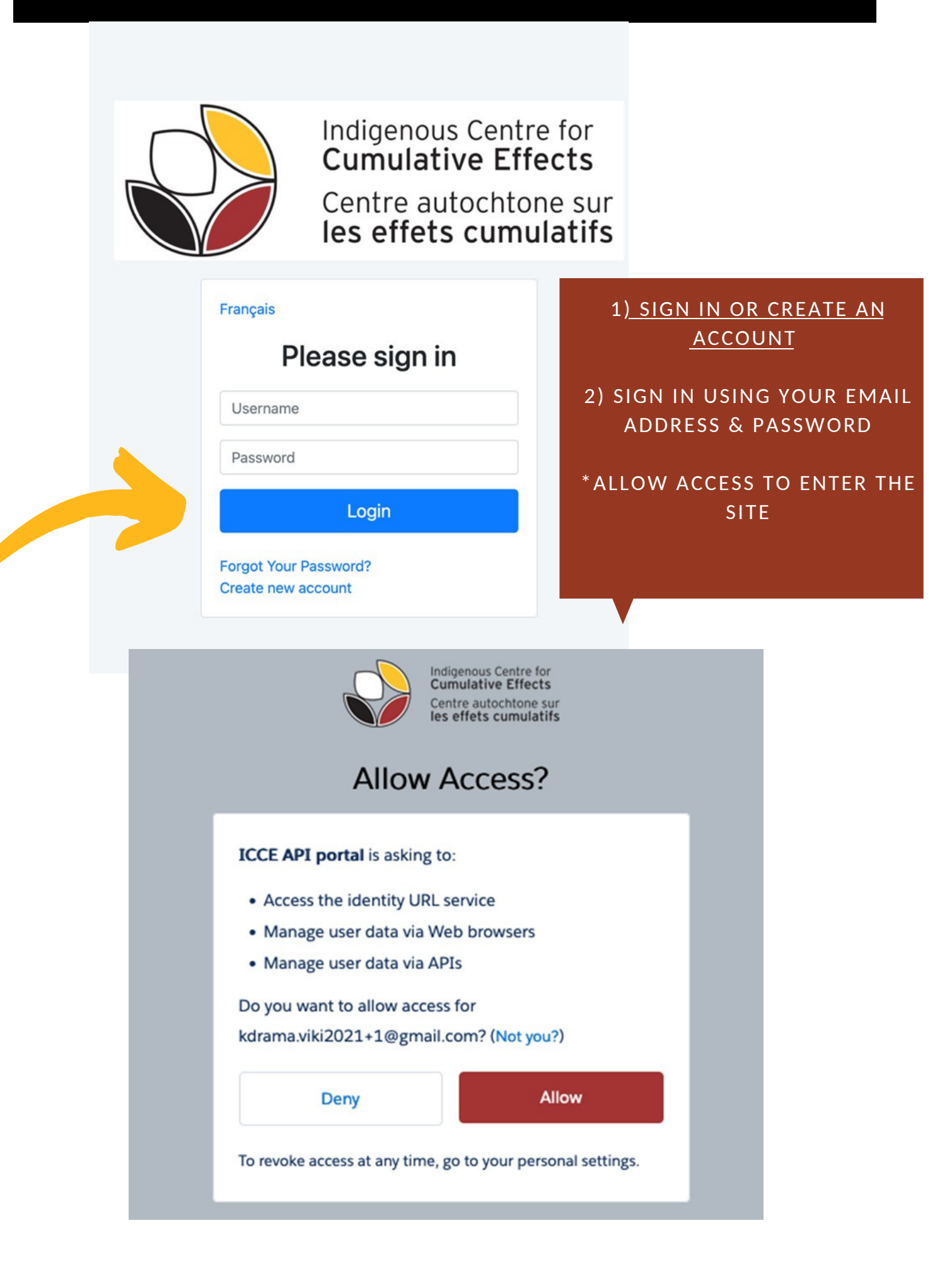

### STEP 2: ADD ORGANIZATIONAL DETAILS

- 1) CLICK THE BLUE BUTTON
- 2) SEARCH FOR YOUR ORGANIZATION
- 3) FILL IN YOUR ORGANIZATIONS DETAILS

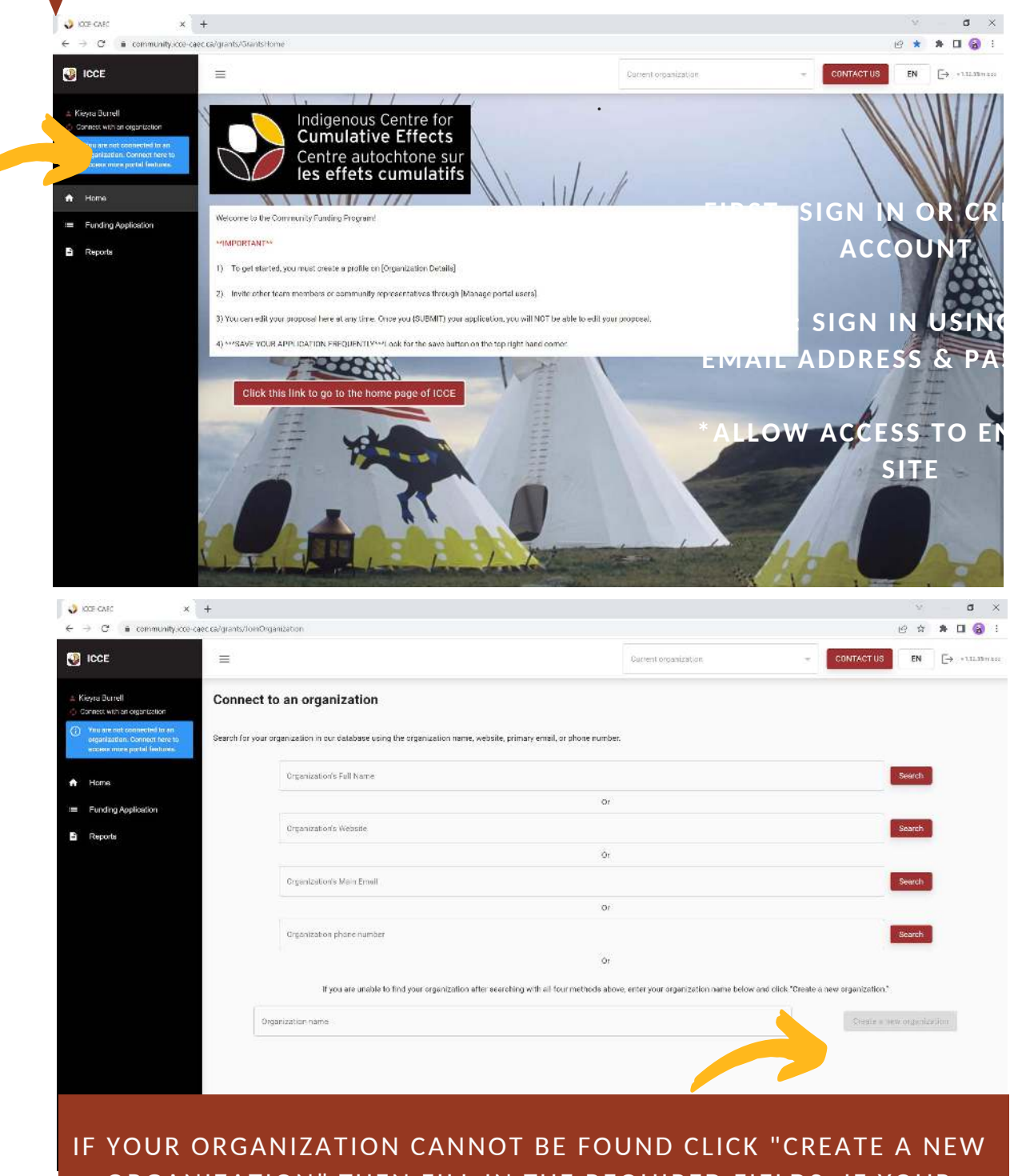

IF YOUR ORGANIZATION CANNOT BE FOUND CLICK "CREATE A NEW ORGANIZATION" THEN FILL IN THE REQUIRED FIELDS. IF YOUR ORGANIZATION ALREADY EXISTS OR AN ADMIN NEEDS TO ADD YOU TO THEIR ACCOUNT CLICK [CONTACT US]

## STEP 2: ADD ORGANIZATIONAL DETAILS

|                                     | *IMPORTANT *<br>CLICK [CONTACT US] IF YOU NEED HELP!                           |                     |
|-------------------------------------|--------------------------------------------------------------------------------|---------------------|
| ≡                                   | Edit tutorial for this page                                                    | EN V 1.12.35im-icce |
| Connect to an organ                 | ization                                                                        |                     |
| Search for your organization in our | database using the organization name, website, primary email, or phone number. | Search              |

REMEMBER TO SAVE YOUR APPLICATION

### **STEP 3: MANAGE PORTAL USERS**

# ADD PEOPLE INVOLVED IN WRITING OR APPROVING THIS APPLICATION

| ICCE                                           | =                                                                                                    |                                                                                                    | ─ Current organization →<br>Indigenous Centre                                                                                                    | e for Cumulative Effects                                                                                                    |
|------------------------------------------------|----------------------------------------------------------------------------------------------------|----------------------------------------------------------------------------------------------------|----------------------------------------------------------------------------------------------------|----------------------------------------------------------------------------------------------------|
| ara Burrell<br>ndigenous Centre for Cumulative | digenous Centre for Cu                                                                                                    | umulative Effects                                                                                                    |                                                                                                    |                                                                                                    |
| iffects                                        |                                                                                                    |                                                                                                    | +2 Invite portal user to join organization                                                                                                    |                                                                                                    |
| Home                                           |                                                                                                    |                                                                                                    |                                                                                                    |                                                                                                    |
| Organization Details                           | 4                                                                                                    | We're currently doing                                                                                                    | an update. Please email portico@centre.support and we w                                                                                                    | ill help you complete this action                                                                                                    |
| Manage portal users                            |                                                                                                    |                                                                                                    |                                                                                                    |                                                                                                    |
| Funding Application                            | Organization portal users                                                                                                    |                                                                                                    |                                                                                                    |                                                                                                    |
| Reports                                        | Name                                                                                                    | Email                                                                                                    | Job title                                                                                                    | Portal user's role                                                                                                    |
|                                                | ICCE<br>ara Burrell<br>adgenous Centre for Cumulative<br>ffects<br>Home<br>Organization Details<br>Manage portal users<br>Funding Application<br>Reports | ICCE = digenous Centre for Cumulative ffects - digenous Centre for Cumulative ffects - digenous Centre for Cumulative field - digenous Centre for Cumulative field - digenous Centre for C | ICCE     Image: Sentre for Cumulative Effects       ara Burrell     digenous Centre for Cumulative Effects       home     Image: Sentre for Cumulative Effects       Organization Details     We're currently doing       Manage portal users     Organization portal users       Funding Application     Name     Email | ICCE       □       Current arganization         ara Burrell       digenous Centre for Cumulative Effects         hdigenous Centre for Cumulative Effects       •         Home       •         Organization Details       We're currently doing an update. Please email portico@centre. support and we w         Manage portal users       Organization portal users         Funding Application       Name       Email         Name       Email       Job title |

#### MANAGERS HAVE THE ABILITY TO APPLY THE LEVELS OF ACCESS TO THE PORTAL USERS ASSOCIATED WITH THE PROJECT

| ICCE                                                |                         |                                  |                                                                  | Indigenous Centre   | Cumulative Effects 🗢       | CONTACTUS | EN Es et minerie |
|-----------------------------------------------------|-------------------------|----------------------------------|------------------------------------------------------------------|---------------------|----------------------------|-----------|------------------|
| 4 Tera Burrell<br>Mindigenous Centre for Cumulative | Indigenous Centre for   | Cumulative Effects               |                                                                  |                     |                            |           |                  |
| Phoots                                              |                         |                                  | 📲 Invite portal user to j                                        | oin organization    |                            |           |                  |
| 🖈 Homo                                              |                         |                                  |                                                                  |                     |                            |           |                  |
| 💼 Organization Datata                               |                         | We're ourseally doing i          | uvupdalo. Pikaso amali pertioa@cont                              | ra aur yf and wr    | p you complete this action |           |                  |
| A Manage portal users                               |                         |                                  |                                                                  |                     |                            |           |                  |
| = Funding Application                               | Organization portal use | irs                              |                                                                  |                     |                            |           |                  |
| Reports                                             | Name                    | Change portal user role          |                                                                  | ×                   | Portal user's role         |           |                  |
|                                                     | Fake-karpek Ko          |                                  |                                                                  |                     | Manager                    |           | 2. 2-            |
|                                                     |                         | Manager (edit access to all par  | tal features and user management)                                |                     | NORMAL CONTRACTOR          |           |                  |
|                                                     | tara durrell            | Partner (read-only access to all | roing applications and orner portal rea<br>I grant applications) | e andresj           | Manager                    |           |                  |
|                                                     | Join requests           | Associate (read only access fo   | r select funding applications)                                   | -                   |                            |           |                  |
|                                                     | Name                    | Email                            |                                                                  | Requested job title |                            |           |                  |
|                                                     | Margot Parles           |                                  |                                                                  | TAC                 |                            |           | ~ ×              |
|                                                     | Modify role requests    |                                  |                                                                  |                     |                            |           |                  |
|                                                     | Name                    | Email                            | Requested role                                                   |                     | Current role               |           |                  |
|                                                     |                         |                                  | Sony no matching re                                              | cores loand         |                            |           |                  |

### STEP 4: APPLYING FOR DEVELOPING STREAM

# CLICK "FUNDING APPLICATIONS" CLICK "NEW APPLICATION"

| 🗳 KOTE CARD 🗙 🗧                                                                                               | +                                     |      |                          |       |                                                          |              |           | Υ.      | – a ×            |
|----------------------------------------------------------------------------------------------------|---------------------------------------|------|--------------------------|-------|----------------------------------------------------------|--------------|-----------|---------|------------------|
| <ul> <li>→ C<sup>a</sup> is community.cce-caes</li> </ul>                                                     | ca/grants/ApplicationsLst             |      |                          |       |                                                          |              |           | 6 4     | * 🖬 🚷 🗄          |
| JICCE                                                                                                    | =                                     |      |                          |       | General angentation<br>Incligencus Centre for Cumulative | Effecta 👻    | CONTACTUS | EN      | [→ +1.12.35m2.00 |
| Tara Burrell                                                                                                  |                                       | 6    |                          |       |                                                          |              |           |         |                  |
| Find genous Centre for Cumulative<br>Privers                                                                  | + New Application                     |      |                          |       |                                                          |              |           |         |                  |
| Indigenous Centre for Cumulative<br>Privers<br>Home                                                           | + New Application                     |      |                          |       |                                                          |              |           |         | Q                |
| ndigenous Centre for Curriulative<br>Prices<br>Home<br>Cirganization Dataits                                  | + New Application Applications        |      |                          |       |                                                          |              |           |         | Q                |
| Mindigenous Canter (cr. Currul state<br>Prices)<br>Mindiane :<br>Corgenization Details<br>Manage portal users | +-New Application Applications Name F | Fund | Last Modification $\Psi$ | Stage | Greated date                                             | Program Mana | ger       | Actions | Q                |

# 1) FILL IN THE "NAME(S) OF INDIGENOUS COMMUNITIES APPLYING"

#### 2) CHECK ALL BOXES IN THE VERIFICATION SECTION

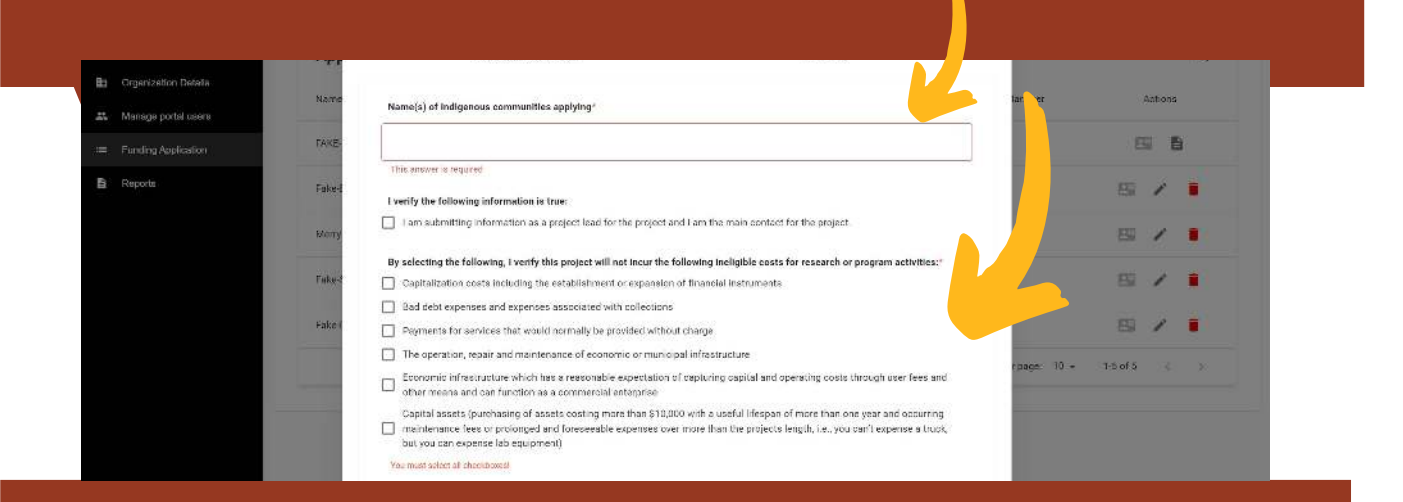

#### CLICK "DEVELOPING STREAM"

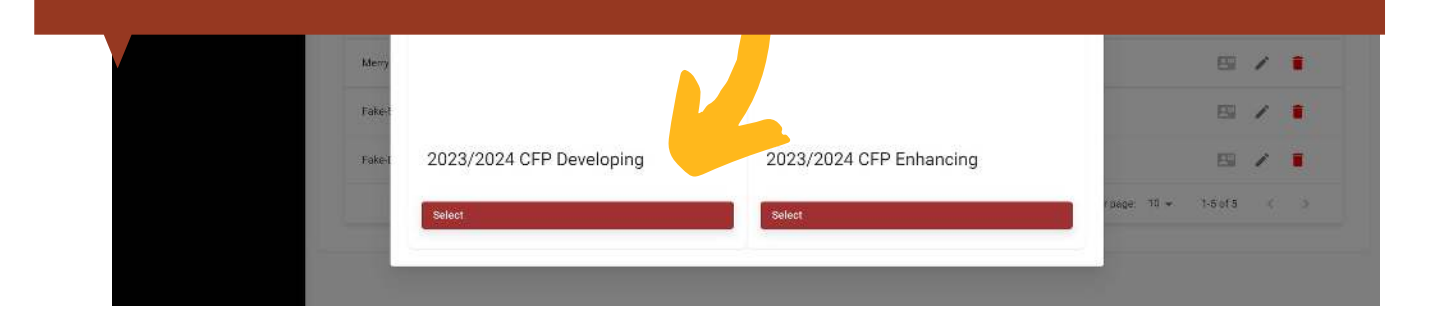

## STEP 5: LETTER OF INTENT AND JOB DESCRIPTION

| FILL IN ALL REQUIRED FIELDS                 |
|---------------------------------------------|
| IF CONTACT INFORMATION CANNOT BE FOUND THEN |
| YOU MAY ADD CONTACTS                        |

| 0                                                    | 2      | 3                                            |         |
|------------------------------------------------------|--------|----------------------------------------------|---------|
| Letter of Intent and Job Description                 | Budget | Upload Files                                 |         |
| » Letter of Intent and Job Descrip                   | otion  |                                              | Pre     |
| Indigenous Group                                     |        |                                              |         |
| First Nations                                        |        |                                              |         |
| Inuit                                                |        |                                              |         |
| Métis                                                |        |                                              |         |
| Required                                             |        |                                              |         |
| Total Requested Amount                               |        |                                              |         |
| Only numerical values permitte Maximum value is: {0} |        |                                              |         |
| Project lead                                         |        | Authorized Signatory for attribution Arrange | ments 💿 |
| Find contact                                         |        | Find contact                                 |         |
| Letter of Intent (500 Words Max.) ⑦                  |        |                                              |         |
| B I   1= :=   + +   = = ?                            |        |                                              |         |

### **STEP 6: BUDGET INFORMATION**

1) CLICK "ADD NEW FISCAL YEAR TO BUDGET"

2) CLICK ADD NEWBUDGET LINE

3) UNDER THE CATEGORY SECTION, EITHER SELCT FROM DROP DOWN MENU, OR TYPE IN A CATEGORY.

IF YOUR CATEGORY IS NOT LISTED PLEASE SELCT OTHER FROM THE DROP DOWN MENU.

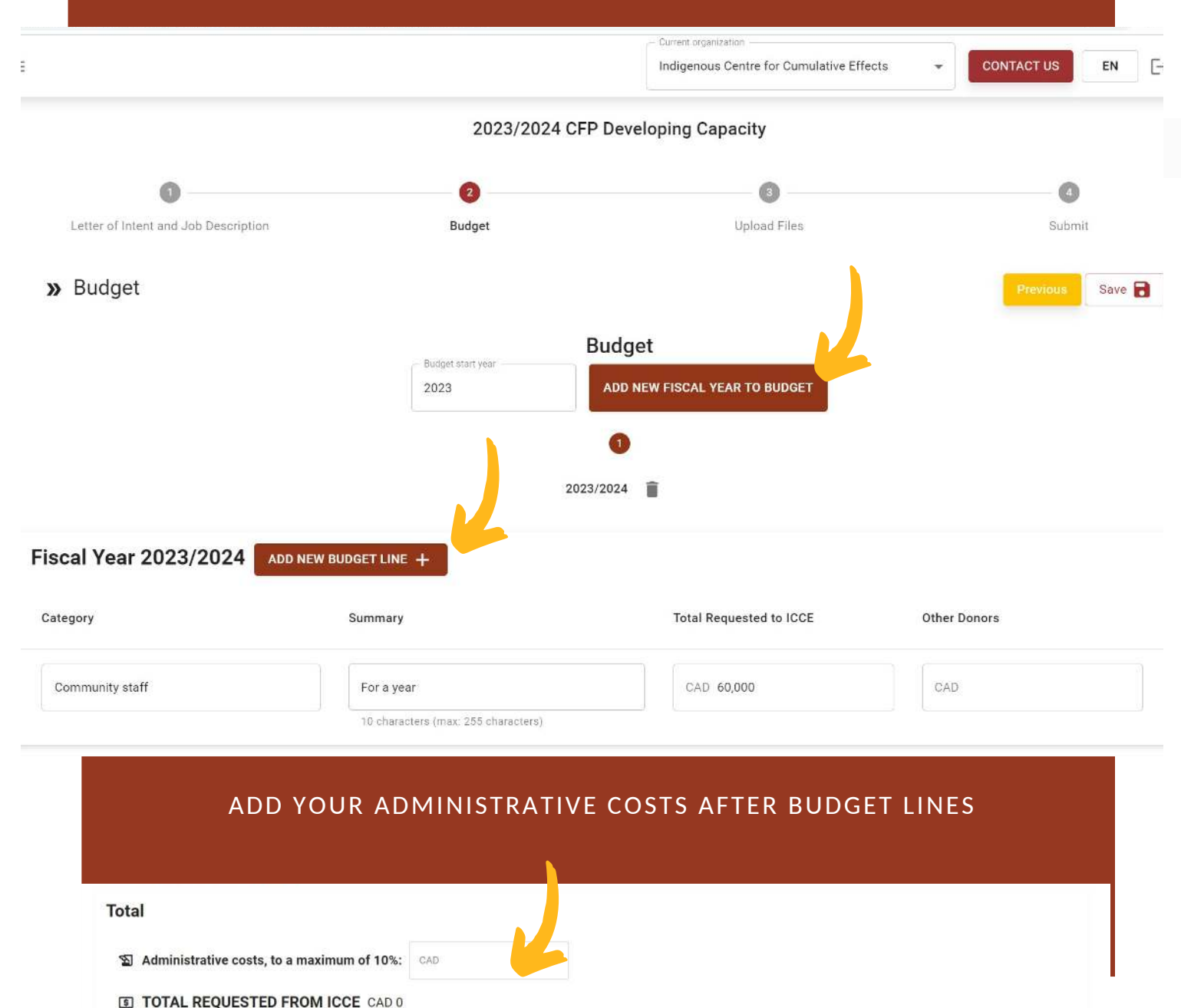

- **S TOTAL FROM OTHER DONORS** CAD 0
- SUB TOTAL CAD 0

To start, select the starting fiscal year and click [ADD NEW FISCAL YEAR TO BUDGET]

Previous Save 📄 Next

### STEP 7: UPLOAD REQUIRED DOCUMENTS

#### UPLOAD LETTERS OF SUPPORT FROM INDIGENOUS COMMUNITY (OR COMMUNITIES) NOTE: YOU NEED TO UPLOAD AT LEAST ONE FILE!

|                                                      |                         | - Current organization                     |                            |
|------------------------------------------------------|-------------------------|--------------------------------------------|----------------------------|
|                                                      |                         | Indigenous Centre for Cumulative Effects 👻 | CONTACT US EN - V1.12.35im |
|                                                      | 2023/2024 CFP           | P Developing Capacity                      |                            |
| 0                                                    | 0                       | 0                                          | 0                          |
| Letter of Intent and Job Description                 | Budget                  | Upload Files                               | Submit                     |
| » Upload Files                                       |                         |                                            | Previous Save 🕄 Next       |
|                                                      |                         |                                            |                            |
| ease upload Letters of Support from Indigenous commu | ilty (or communities) * |                                            |                            |
|                                                      | Name                    |                                            | Remove                     |
|                                                      |                         |                                            |                            |
|                                                      |                         |                                            |                            |
|                                                      | 1 Drag the file h       | tere, or click to browse files             |                            |

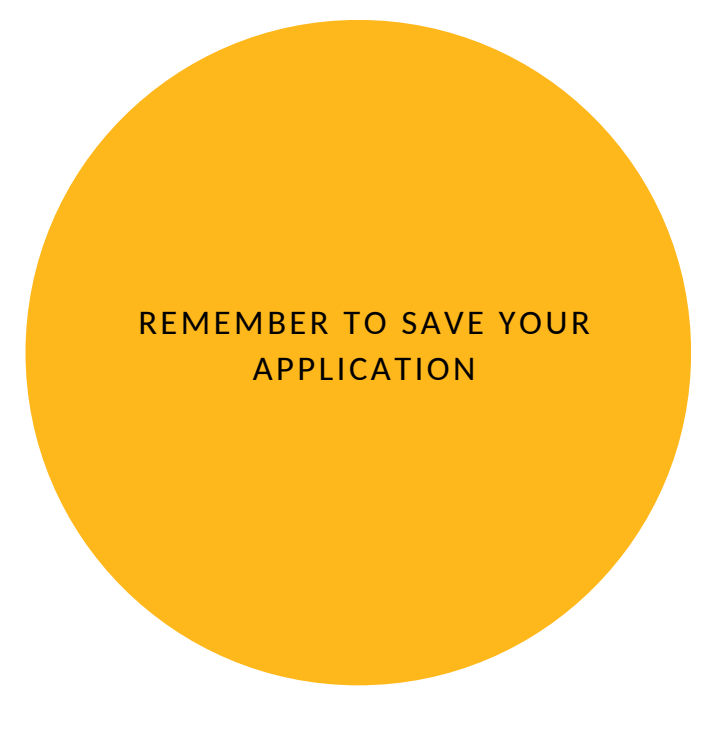

#### **STEP 8: SUBMIT APPLICATION**

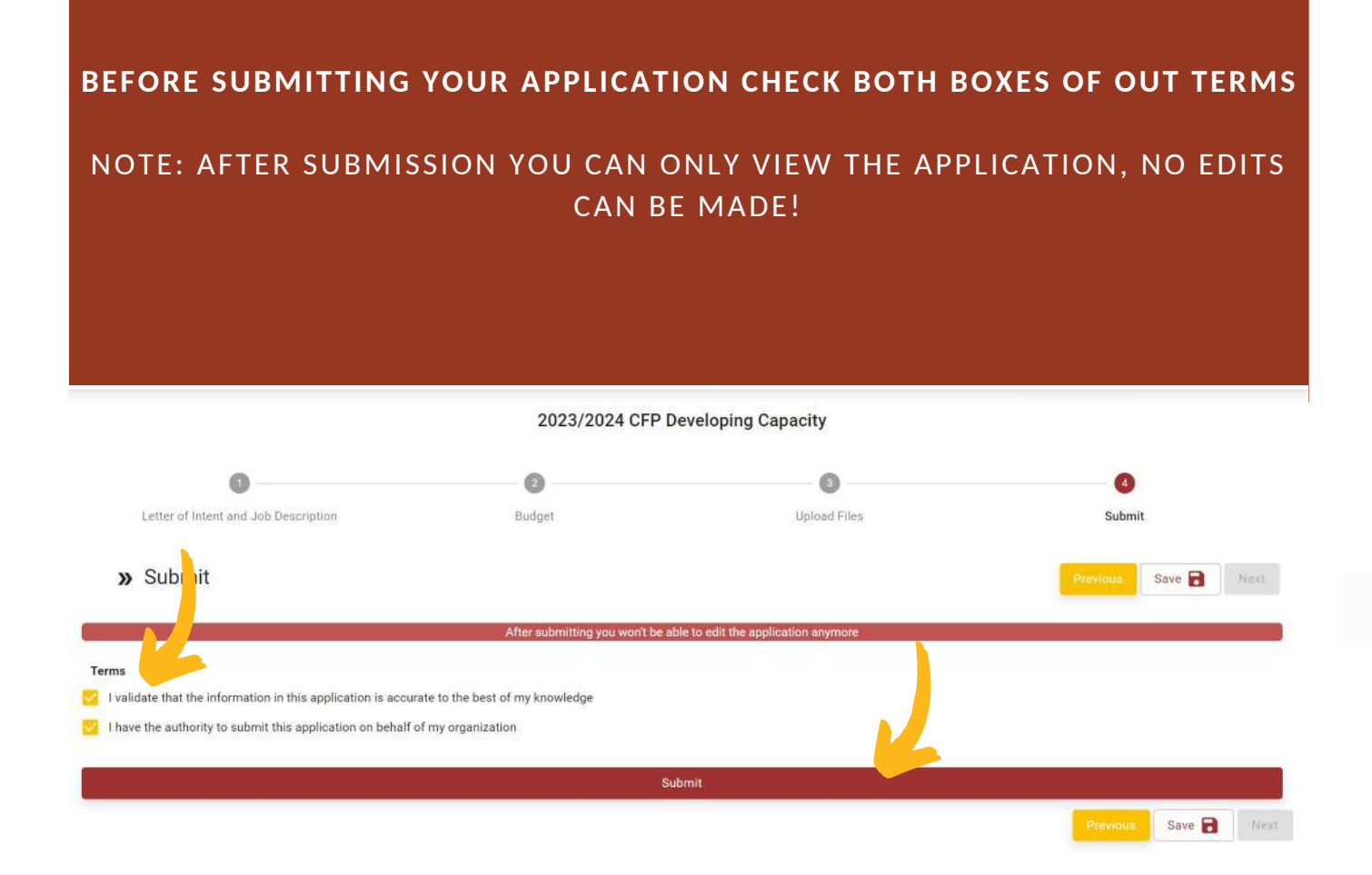